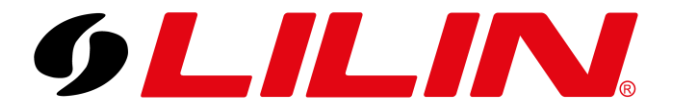

LILIN UK Knowledge Base

# **PTZ Preset Sequence with AI Tracking**

To configure an AI PTZ camera so it is performing a PTZ preset tour whilst looking for objects to track, follow the steps below.

1) Configure the PTZ presets as required.

Supports a maximum of 4 presets, this is due to the amount of AI detection zones.

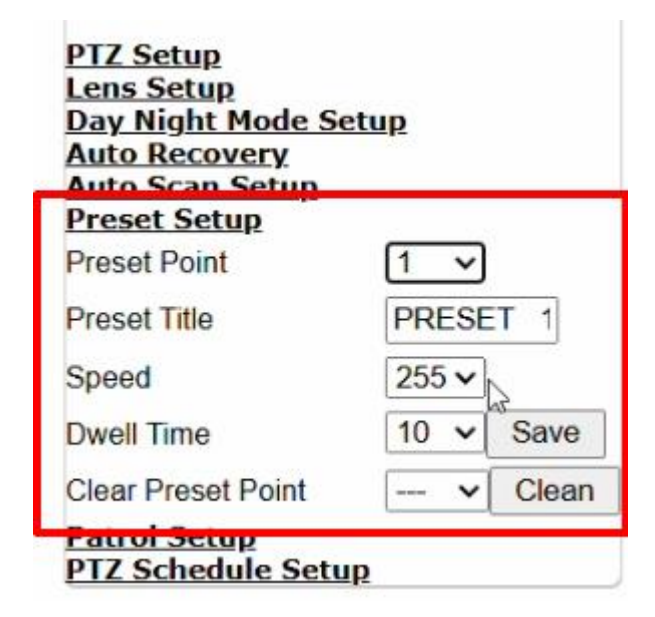

2) Next set the Auto Recovery mode as follows:

Home Position = Off

Auto Recovery Time = What you require, recommended 5 seconds

Auto Recovery Mode = Seq or Tour 1

| Auto Recovery      |         |   |
|--------------------|---------|---|
| Home Position      | Off ✓   |   |
| Auto Recovery Time | 5 Sec 🗸 |   |
| Auto Recovery Mode | Tour1   | ` |

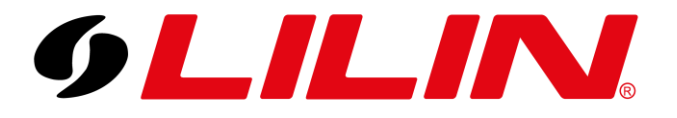

3) Next set the Auto Pan Mode to Auto Tracking and click the Play button

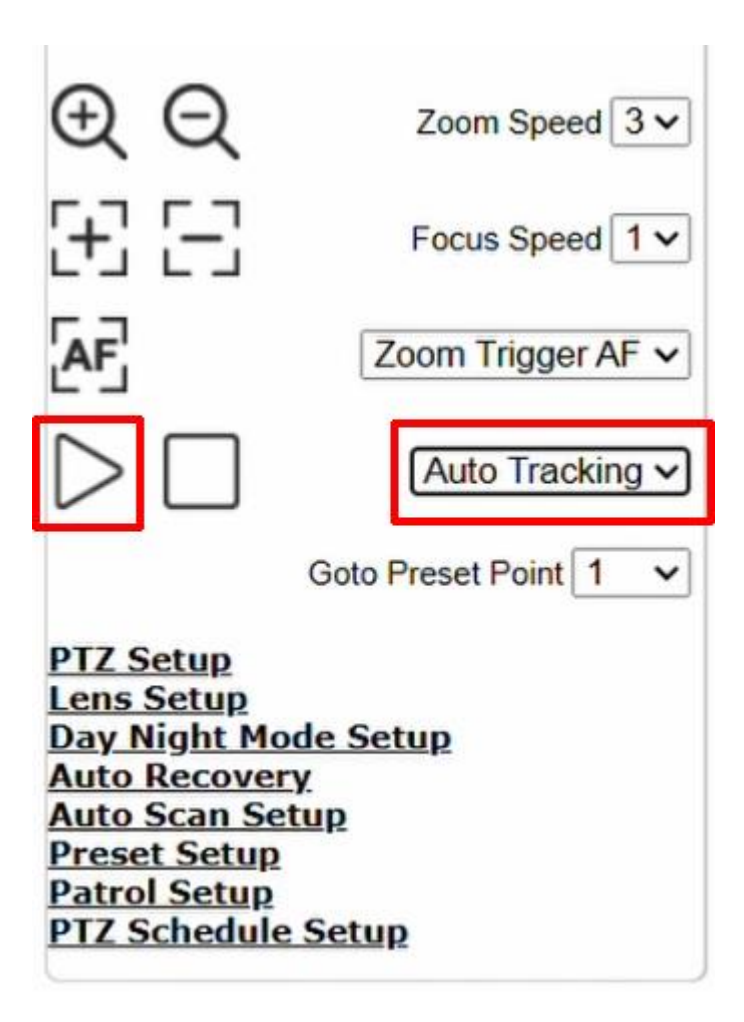

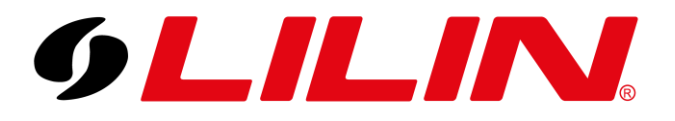

4) Now go to the AI configuration page. Create the required AI detection zones, set the required classification and the behaviour to Prohibited Zone.

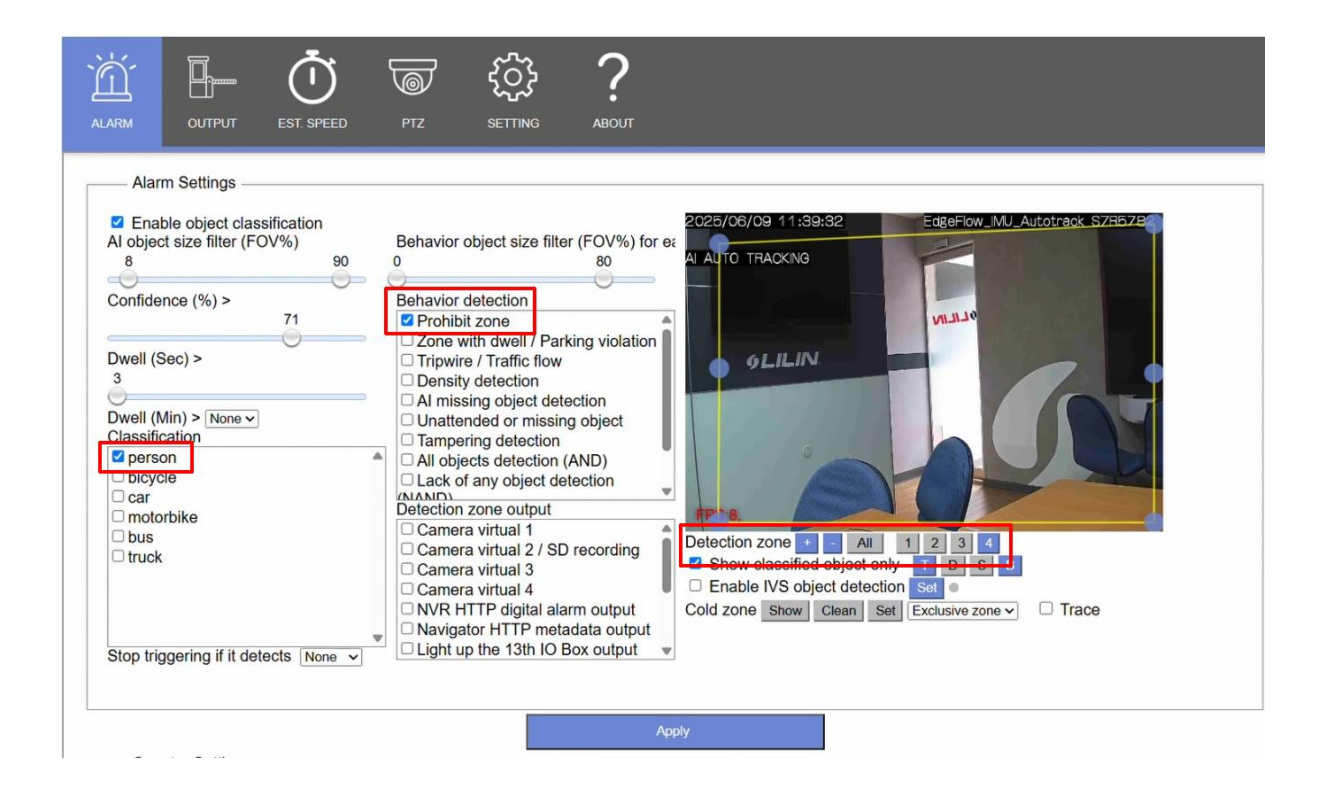

5) From within the AI plugin, select the PTZ Menu.

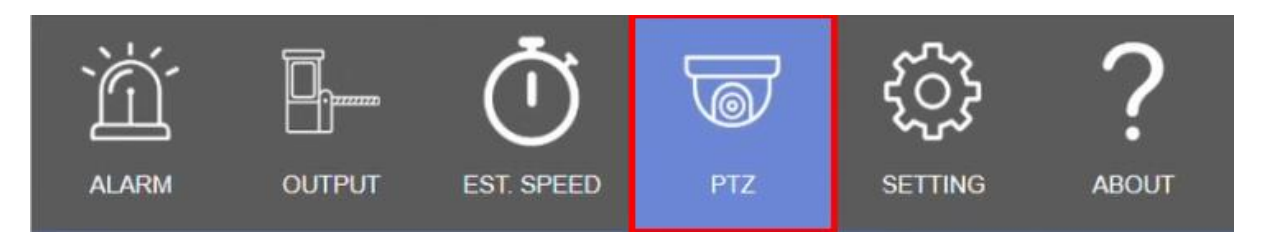

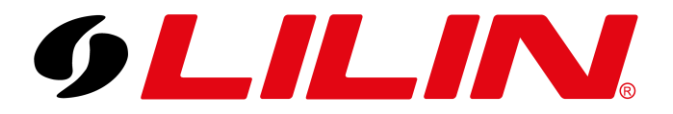

| PTZ                                              |                                                                                                    |
|--------------------------------------------------|----------------------------------------------------------------------------------------------------|
| 2025/06/09 11:39:5<br>RECOVERY TOUR 1<br>6 LILIN | EdgeFlow_IMU_Autotraok S7R5782   Image: Constraint of the state of the state of the s |
| Enable tracking                                  | Start Stop Tracking mode First in first track v                                                                                                    |
| State                                            | Object mode: on, preset: out                                                                                                    |
| Detection zone                                   | 1 2 3 4 Link to Preset #4 🗸 🗹 Show zone                                                                                                    |
| Tracking EOV                                     | 49                                                                                                    |
| Tacking I OV                                     |                                                                                                    |
| Moving speed (low to his                         | ah) 12                                                                                                    |
|                                                  |                                                                                                    |
| Target missing waiting d                         | well                                                                                                    |
|                                                  | 0                                                                                                    |
| (i)                                              | For AI tracking, click Start button. Make sure that the Auto Recovery Mode is set to                                                                                                    |
|                                                  | auto tracking mode. Click the Auto Pan button.                                                                                                    |

6) We now need to link each AI Detection Zone to their respective preset positions

To do this, select a Detection Zone and select the required preset from the Link To dropdown.

| Enable tracking<br>State<br>Detection zone<br>Tracking FOV | Start Stop Tracking mode   • Tracking mode: on, auto pan:   1 2 3 4 | First in first track v<br>on, preset: out<br>Link to Preset #1 v<br>49 | Show zone |
|------------------------------------------------------------|---------------------------------------------------------------------|------------------------------------------------------------------------|-----------|
| Moving speed (low to high)                                 |                                                                     |                                                                        | 12        |
| Target missing waiting dwe                                 | I                                                                   |                                                                        |           |
|                                                            | •                                                                   |                                                                        |           |
| Enable tracking                                            | Start Stop Tracking mode                                            | First in first track V                                                 |           |
| State<br>Detection zone                                    | Object mode: on, preset: out                                        | Link to Preset #2 V                                                    | Show zone |
| Tracking FOV                                               |                                                                     | 49                                                                     |           |
| Marrian anald (law to bigh)                                |                                                                     | 0                                                                      | 12        |
| Moving speed (low to high)                                 | ¢                                                                   |                                                                        |           |

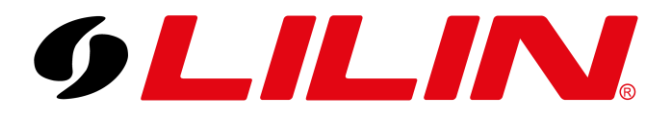

| Enable tracking<br>State     | Start Stop Tracking mode<br>Object mode: on, preset; out | First in first track V |           |
|------------------------------|----------------------------------------------------------|------------------------|-----------|
| Detection zone               | 1 2 3 4                                                  | Link to Preset #3 V    | Show zone |
| Tracking FOV                 |                                                          | 49                     |           |
| Moving speed (low to high)   |                                                          |                        | 12        |
| Target missing waiting dwell | 7                                                        |                        |           |

# 7) The final step is to click Start on enable tracking. This will start the tracking and change the State below to confirm this.

| Enable tracking<br>State     | Start Stop Tracking mode<br>Object mode: on, preset: out | First in first track V |           |
|------------------------------|----------------------------------------------------------|------------------------|-----------|
| Detection zone               | 1 2 3 4                                                  | Link to Preset #1 V    | Show zone |
| Tracking FOV                 |                                                          | 49                     |           |
| Moving speed (low to high)   |                                                          | U                      | 12        |
| Target missing waiting dwell | 7                                                        |                        |           |

Once Active

| Enable tracking | Start Stop  | Tracking mode      | First in first tra | ack 🖌     |   |
|-----------------|-------------|--------------------|--------------------|-----------|---|
| State           | Tracking me | ode: on, auto pan: | on, preset: o      | out       |   |
| Detection zone  | 1 2 3 .     | 4                  | Link to            | Preset #1 | ~ |

Now click Apply at the bottom of the screen.

Apply

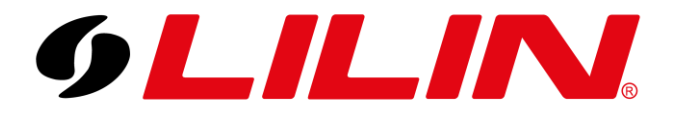